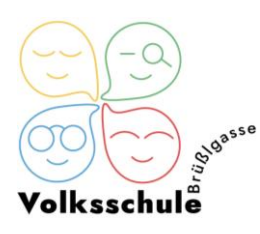

## SCHOOLFOX: Anleitung für die Eltern

Bitte die Reihenfolge der Schritte beachten

- 1. SchoolFox App herunterladen
- 2. Auf **"Fox Education Konto erstellen"** klicken (wenn kein SchoolFoxkonto vorhanden!)
- 3. Einladungscode eingeben
- 4. "Ich habe diese Information gelesen" anklicken
- 5. Beziehung zum Kind auswählen (Vater/Mutter/andere), dann "erziehungsberechtigt" oder nicht auswählen
- 6. **E-Mail-Adresse** und <u>eigenes</u> Passwort erstellen, dann "neues Konto erstellen" anklicken
- 7. "Das ist meine E-Mail-Adresse"
- 8. Anrede/Vorname/Nachname/Notfallkontaktnummer angeben
- 9. Ein E-Mail wurde an die E-Mail-Adresse zum Bestätigen verschickt! Bitte Link anklicken – **E-Mail-Adresse bestätigen** – dann zu meinem Konto gehen und mit eigener E-Mail-Adresse und Passwort einloggen

→Wenn ein SchoolFoxkonto vorhanden ist, reicht es auf "+ CODE HINZUFÜGEN" klicken und den Einladungscode des Kindes einzugeben!

| Brüßigasse             |
|------------------------|
| Admin News Stundenplan |
| A Team                 |
| 0_Teamklasse           |
| 12 2c                  |
| 1a                     |
| 1b                     |
| 🛱 1vsk                 |
| 🛱 2a                   |
| 13 2b                  |

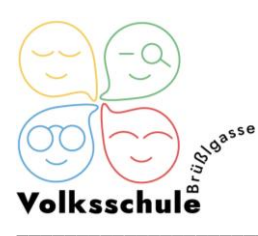

## Eine Nachricht über die SchoolFox App versenden

- 1. Wählen Sie sich in Ihre Klasse/Gruppe ein.
- 2. Klicken Sie auf den **gelben Button im rechten unteren Eck**, um eine neue Nachricht zu versenden.
- 3. Tragen Sie einen **Betreff** und eine **Nachricht** ein.
- 4. Wählen Sie nun den **Empfänger** aus (=Klassenlehrerin!)

TeamlehrerInnen <u>nur bei Bedarf</u> markieren!

5. Nachricht verschicken.

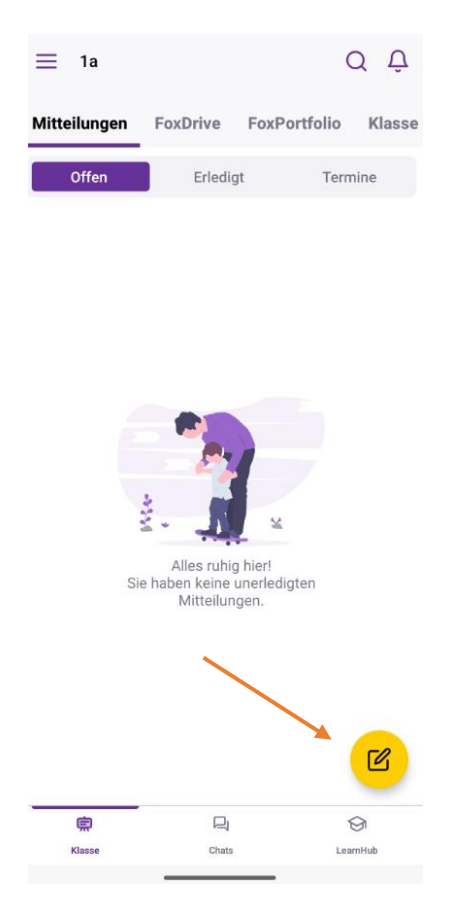